## STUDENT SURVEY RESULTS

## Filter Student Survey results for all advisees:

| Log into Starfish and click on Stu<br>Click on Student Compared to the start of the start of the start | Неа      | ather Martin                     | ~             |              |        |  |
|----------------------------------------------------------------------------------------------------|----------|----------------------------------|---------------|--------------|--------|--|
| <ul> <li>Click on the Student Surveys tab</li> <li>Change the date range to go fro<br/>to now - this will show all of you<br/>the Student Survey in that date</li> </ul>                                                                                                    | <b>↑</b> | Home<br>Appointments<br>Students | *<br>*        |              |        |  |
| ≡ Starfish                                                                                                    |          |                                  |               |              |        |  |
| MY STUDENTS                                                                                                    | TRACKING | STUDENT SURVEYS                  | ;             | ATTE         | NDANCE |  |
| Flag 🍾 Kudos 📩 Success Plan 🔤 Message 🕞 No                                                                                                    | ote      |                                  |               |              |        |  |
| Student Survey                                                                                                    |          |                                  |               |              |        |  |
| All Open Student Surveys                                                                                                    |          | •                                |               |              |        |  |
| Include Closed Student Surveys                                                                                                    |          |                                  |               |              |        |  |
| Active Connections                                                                                                    | Cohort   |                                  | Response Upda | ited Between |        |  |
| All My Students +                                                                                                    |          | •                                | 09/06/2023    | → 10/06/2023 |        |  |
| Applied Question Filters (0 of 5)                                                                                                    |          |                                  |               |              |        |  |

• Click the question/answer to filter students by, then click the Apply Selected Question Filters button.

| ≡ Starfish                                                                 |          |                    |              | Q. Search for Students                                                                                      |
|----------------------------------------------------------------------------|----------|--------------------|--------------|----------------------------------------------------------------------------------------------------|
| MY STUDENTS                                                                | TRACKING | STUDENT SURVEYS    | ATTENDANCE   | EARLY ALERT REPORTS                                                                                         |
| Flag tudent Survey                                                         | age Onte |                    |              | Question Filters                                                                                            |
| All Open Student Surveys Include Closed Student Surveys Active Connections | Cohort   | •<br>Response Upda | ted Between  | Are you a first-generation college<br>student? (Neither of your parents have<br>earned a four-year degree.) |
| All My Students                                                            | •        | • 09/06/2023       | → 10/06/2023 | Date intake form was completed:                                                                             |
| Applied Question Filters (0 of 5)                                          |          |                    |              | During the semester, I plan to be<br>employed:                                                              |
| No students to display                                                     |          |                    |              | <ul> <li>How many hours do you plan to<br/>devote to coursework outside of<br/>class time?</li> </ul>       |
|                                                                            |          |                    |              | Less than 10 hours per week 10-20 hours per week More than 20 hours per week                                |
|                                                                            |          |                    |              |                                                                                                    |

• To clear all filters, click on the Applied Filters button and click the X.

| Student Survey                                                               |        |                             |                          |                        |
|------------------------------------------------------------------------------|--------|-----------------------------|--------------------------|------------------------|
| All Open Student Surveys                                                     | •      |                             |                          |                        |
| Include Closed Student Surveys                                               |        |                             |                          |                        |
| Active Connections                                                           | Cohort |                             | Response Updated Between |                        |
| All My Students  *                                                           |        | •                           | 06/01/2023 → 10/06/2023  |                        |
| <ul> <li>Applied Question Filters (1 of 5)</li> </ul>                        |        |                             |                          |                        |
| Responses must match Question Filters: 1                                     |        |                             |                          | Clear Question Filters |
| 1. How many hours do you plan to devote to coursework outside of class time? |        | Less than 10 hours per week |                          | ×                      |
|                                                                              |        |                             |                          |                        |